## TEAMS MEETINGS: CONDUCT AND ETIQUETTE (STUDENT GUIDE)

Remember that College <u>Student Code of Conduct</u>, <u>Digital Citizenship Policy Agreement</u> and ALL College policies apply at all times during Off-Campus Learning.

### Conduct

| ✓ Do                        | 🗙 Don't                                      |
|-----------------------------|----------------------------------------------|
| Do join the meeting your    | <ul> <li>Don't start a meeting or</li> </ul> |
| teacher has invited you to. | chat.                                        |
| Do make sure your camera    | • Don't turn your camera and                 |
| and microphone are off      | microphone on till your                      |
| when joining a meeting.     | teacher asks you to.                         |
| Do maintain the             | • Don't start a new                          |
| conversation thread in      | conversation thread.                         |
| Teams with your teacher.    |                                              |

## **Joining a Meeting**

If you have Teams open, once your teacher begins the meeting, you'll see a pop-up notification located at one of the corners of your screen announcing the start of the meeting.

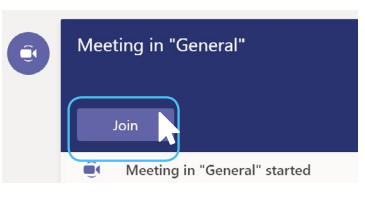

- Select ⊕ "Computer Audio" and Ø mute your mic.
- 2. Turn your 🖂 camera off.
- Click "Join Now" to attend the meeting.

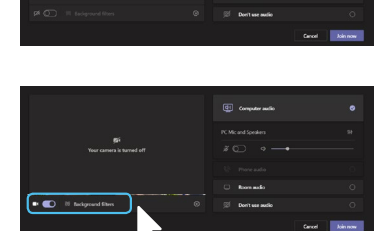

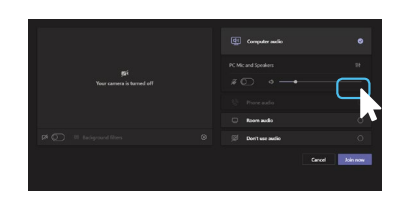

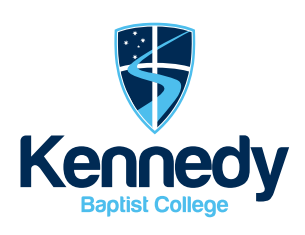

## Etiquette

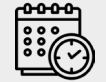

#### Be early for your class

Be ready with your equipment.

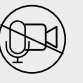

#### Enter unseen and unheard

When you join the meeting, turn your video camera and microphone off unless your teacher has instructed you otherwise.

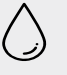

#### Blur your background

If your teacher does want you to turn your video camera on, blur your background or apply appropriate background effects.

# Putting your hand up to speak

If you would like to say something in a Teams Meeting, you can either:

- a. Put up your hand in front of the camera; or
- Use the 'Raise Hands' button in the Team Meeting.

#### How to use the Raise Hand Button in a meeting

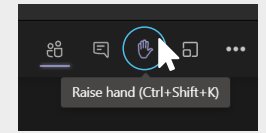

- When you would like to speak, click on the Hand icon at the top right of the Window. Alternatively, you can click Ctrl+Shift+K to raise your hand.
- 2. If you no longer want to speak, click on the 'Raise Hands' button again to lower your hand.